## How to Create a Renewal in MRAP June 10, 2016

- 1. To create a renewal on an existing protocol in MRAP, log into My Research at https://easi.its.utoronto.ca/administrative-web-services/my-research-mr/
- 2. Click on My Research > Animal Protocols > Animal PI > My Animal Protocols to display your list of submitted protocols.

|   | TORONTO Ad                        | ministrative Web Services                                                                          |         |
|---|-----------------------------------|----------------------------------------------------------------------------------------------------|---------|
|   | To protect the security of y      | our data, this application will automatically terminate in 02:16:06. Unsaved work will be lost.    |         |
|   | Welcome Inbox My HF               | & Equity My Research a                                                                             |         |
|   | Research Applications My Res      | earch On-line Animal Protocols                                                                     |         |
| с | Animal PI     My Animal Protocols | Protocol Search for PI - Submitted (5) Protocol Search for PI - Unsubmitted (2)                    |         |
|   | Animals                           |                                                                                                    |         |
|   | k₄ Designate                      | View: [Standard View] 💌   炎 Open Folder View 🗋 Create New Protocol 📑 Create Amendment 📑 Create Rev | newal 🗋 |
|   | Committee Meetings (PI)           | Protocol # Renew # Protocol Title                                                                  | PH      |
|   |                                   | 20011748 demo 2                                                                                    | Dr      |
|   |                                   | 20011747 <u>demo</u>                                                                               | Dr      |

3. Click on the "select" button of the protocol to be renewed, then click on the "Create Renewal" button.

| Protocol Search for Pl | - Submitted (5) Protocol Search for PI - Unsubmitted (2)        |                |                |                                         |             |
|------------------------|-----------------------------------------------------------------|----------------|----------------|-----------------------------------------|-------------|
|                        |                                                                 | ×              | •              |                                         |             |
| View: [Standard View]  | 💌   🖧 Open Folder View 🗋 Create New Protocol 📑 Create Amendment | Create Renewal | Create PCR     | Export 🖌 🗘 Refresh                      |             |
| Protocol # Renew #     | Protocol Title                                                  | PI Name        | Animal Species | Committee                               | Expiry Date |
| 20011748               | demo 2                                                          | Dr.            | Mice           | Faculties of Medicine and Pharmacy LACC | 2017.06.09  |
| 20011747               | demo                                                            | Dr.            | Mice           | Faculties of Medicine and Pharmacy LACC |             |

Only **approved** protocols can be renewed (i.e. those with an expiry date).

Please note that if you (or someone else on your team with access to create protocols, i.e. a PI or PI Assistant) have started a renewal for a protocol but have not submitted it, you will not be able to create a new renewal document. The renewal-in-progress will be found under the "Unsubmitted" tab.

| TO protect the security of y                                                | ministrative Web Services                                                                                                    | Log off<br>i 02 - RIS Systems |
|-----------------------------------------------------------------------------|----------------------------------------------------------------------------------------------------|-------------------------------|
| Welcome Inbox My H<br>Research Applications My Res                          | R & Equity My Research search On-line Animal Protocols                                                                                                    | Full Screen                   |
| <ul> <li>Animal PI</li> <li>My Animal Protocols</li> <li>Animals</li> </ul> | Protocol Search for PI - Submitted (112) Protocol Search for PI - Unsubmitted (97) Define New Query, PA                                                                                          | ersonalize                    |
| ► Designate<br>Committee Meetings (PI)                                      | View:         [Standard View]         ■         ]         & Open Folder View         □ Create New Protocol         Ø Load Protocol         Ø Load PCR           ©:         Copy         Export < | Thus A                        |
|                                                                             | Original 22 Mice 2016.04.07 Say                                                                                                    | red by                        |

4. Clicking on the Create Renewal button will open a new session in which you can create your renewal. Most fields will already be populated.

The 3Rs section of the protocol and the History of Protocols, where you outline the progress in the most recent year, will require completion before the renewal can be submitted.

Protocols may be renewed on an annual basis, to a maximum of three renewals.